## Creating Your First VPS/Dedicated Server Product

To sell something using WHMCS, you need to configure a product.

**Server/VPS** products provision a VPS, dedicated, or other type of server. The client will be prompted to select a hostname, root password, and nameserver prefixes when ordering.

You will need to create a product group before creating your first product. For steps to do this, see <u>How to Set Up Your First Product Group</u>.

## **Create Your First Server/VPS Product**

To create a shared hosting product:

1. Go to **Configuration > System Settings > Products/Services (Setup > Products/Services > Products/Services** in WHMCS 7.10 and earlier).

## 2. Click Create a New Product.

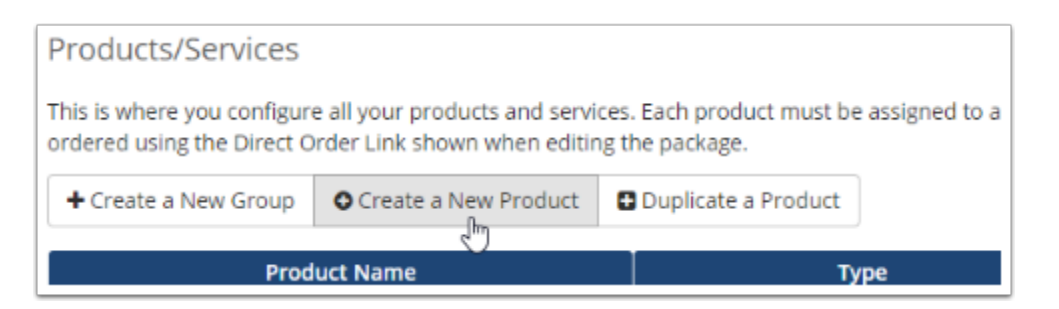

- 3. Choose **Server/VPS** for **Product Type**.
- 4. Choose the desired product group.
- 5. Enter a name for the product.

|                                                                                                    | Create a New Product                                                            |                 |  |  |  |  |  |  |  |  |  |
|----------------------------------------------------------------------------------------------------|---------------------------------------------------------------------------------|-----------------|--|--|--|--|--|--|--|--|--|
| Product Type<br>Defines how WHIACS manages the item.<br>Don't see the type of product you're looking for?<br>Choose Other | Shared Hosting Reseller Hosting                                                 | PS Other        |  |  |  |  |  |  |  |  |  |
| Product Group<br>Click here to create a new product group                                                                 | Dedicated VPS Hosting 🗸                                                         |                 |  |  |  |  |  |  |  |  |  |
| Product Name<br>The default display name for your new product                                                             | Dedicated Server Small                                                          |                 |  |  |  |  |  |  |  |  |  |
| URL<br>A friendly URL to use to link to this product.                                                                     | http://whmcs-dev.test/whmcs/index.php?rp=/store/shared-hosting/_dedicated-serve | er-small 😰 🗸 OK |  |  |  |  |  |  |  |  |  |
| Module<br>Choose a module for automation                                                                                  | Auto Release 🗸 🗸                                                                |                 |  |  |  |  |  |  |  |  |  |
| Create as Hidden<br>A hidden product is not visible to end users                                                          | OFF                                                                             |                 |  |  |  |  |  |  |  |  |  |

6. If you have already set up the server or know the module you want to use, select it for **Module**.

- 7. Click **Continue**. A new page will appear.
- 8. In the **Details** tab, set the **Product Description**.

| Details                   | Pricing | Module Settings | Custom Fields                                                                  | Config                                              | rable Opt       | ions         | Upgra    | ides.     | Free Doma   | ain C                                               | ross-sells  | Other         | Links.     |                                                                                                    |
|---------------------------|---------|-----------------|--------------------------------------------------------------------------------|-----------------------------------------------------|-----------------|--------------|----------|-----------|-------------|-----------------------------------------------------|-------------|---------------|------------|----------------------------------------------------------------------------------------------------|
|                           |         |                 | Product Type                                                                   | Other                                               |                 |              | ¥        |           |             |                                                     |             |               |            |                                                                                                    |
| Product Group             |         |                 | reduct Group                                                                   | Dedicated VPS Hosting                               |                 |              |          |           |             |                                                     |             |               |            |                                                                                                    |
|                           |         | P               | roduct Name                                                                    | Dedicated                                           | Server Sr       | nall         |          |           |             |                                                     |             |               |            |                                                                                                    |
|                           |         | Pri             | oduct Tagline                                                                  | Get starte                                          | l with de       | d cated      | i hostir | ig for yo | ur busine   | 155.                                                |             |               |            | Use this setting for product cross-selling (recommendation in the shopping cart.                                            |
|                           |         |                 | URL F                                                                          | ttp://whme                                          | s-dev.tes       | a/whm        | cs/indi  | ex.php?r  | p=/store/   | dedicato                                            | ed-servers  | / dedicated   | l-server-s | inal B                                                                                                    |
| Product Short Description |         | t Description   | An affordable option with all of the resources you need for dedicated hosting. |                                                     |                 |              |          |           |             | We recommend limiting this description to 50 words. |             |               |            |                                                                                                    |
|                           |         |                 |                                                                                |                                                     |                 |              |          |           |             |                                                     |             |               |            | Use this setting for product cross-selling (recommendatio<br>in the shopping cart.                                          |
|                           |         | Produc          | T Description                                                                  | Disk Drive<br>Bandwidth<br>Threads: 4<br>A dedicate | 120GB<br>1000GB | í<br>from u: | s is mo  | re than,  | just a serv | ver: it's a                                         | i fully-mar | naged soluti  | on. "      | You may use HTML in this field<br>dar /> New line<br><strong>Bold<strong>Bold<br/><em>Halics</em> fialics</strong></strong> |
|                           |         | ,               | Product Color                                                                  |                                                     |                 |              |          |           |             |                                                     |             |               |            |                                                                                                    |
|                           |         | W               | elcome Email                                                                   |                                                     |                 | ~            |          |           | ¥.          |                                                     |             |               |            |                                                                                                    |
|                           |         | Rec             | guire Domain                                                                   |                                                     |                 | 0            |          | in opti   | ons         |                                                     |             |               |            |                                                                                                    |
|                           |         | 1               | Stock Control                                                                  |                                                     |                 |              |          | 1         |             |                                                     |             |               |            |                                                                                                    |
|                           |         |                 | Apply Tax                                                                      |                                                     |                 |              |          | 204       |             |                                                     |             |               |            |                                                                                                    |
|                           |         |                 | Featured                                                                       | /                                                   |                 |              | Ċ.       | sently    | on suppo    | rted ord                                            | ler forms   |               |            |                                                                                                    |
|                           |         |                 | Hidden                                                                         | 154                                                 | 187             | 58           |          |           |             |                                                     |             |               |            |                                                                                                    |
|                           |         |                 | Recired                                                                        | 1.94                                                | 164             |              | ÷        | roduct    | dropdow     | in menu                                             | is (does no | ot apply to s | ervices a  | (ready with this product)                                                                                                   |

- 9. Check **Require Domain**. This is required for creating a hosting product.
- 10. Select a **Welcome Email** to send when provisioning the product.

 WHMCS comes with several pre-made welcome email templates that you can customize at Configuration > System Settings > Email Templates (Setup > Email Templates in WHMCS 7.10 and earlier).

11. In the **Pricing** tab, set the desired pricing options for the product.

To do this, select **Recurring** as the **Payment Type**, and then specify the desired monthly prices. You can also enter a**Setup Fee**.

For this example, the product will only be available on a monthly basis.

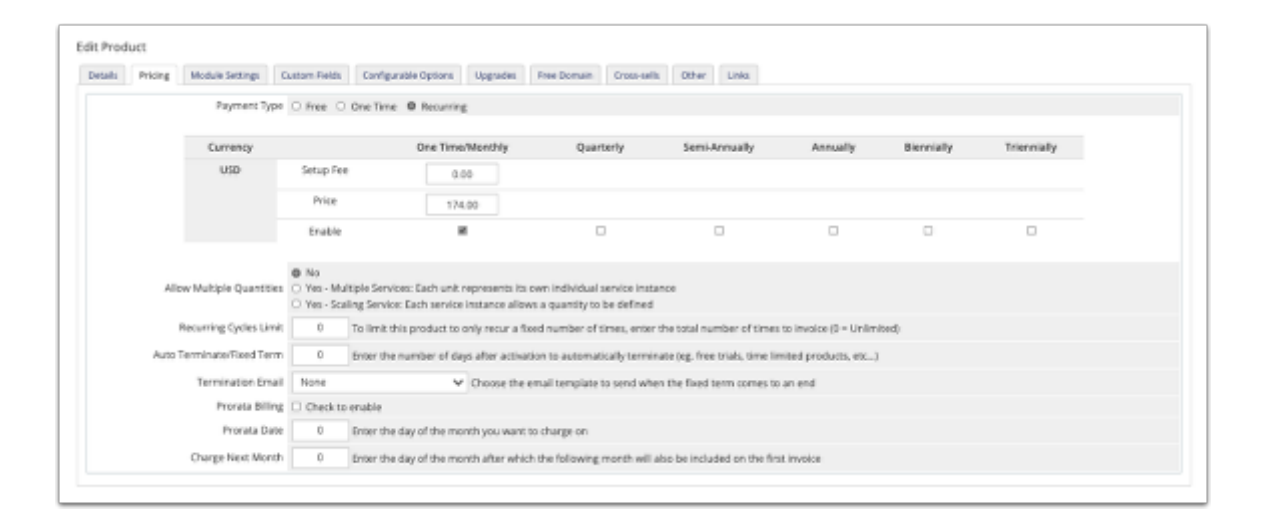

You can set up as many pricing options as you wish during this step.

12. In the **Module Settings** tab, choose the module and fill out the remaining product information.

In this example, **Auto Release** is preselected because it was chosen in an earlier step.

| Module Name                                | Auto Release 🗸 🗸                                                                    |                                    |             |
|--------------------------------------------|-------------------------------------------------------------------------------------|------------------------------------|-------------|
| Server Group                               | None 🗸                                                                              |                                    |             |
|                                            |                                                                                     |                                    |             |
| Create Action                              | Create Support Ticket 🐱                                                             | Suspend Action<br>Terminate Action | Create Su V |
| Unsuspend Action                           | Create Support Ticket 😽                                                             |                                    |             |
| Renew Action                               | Create Support Ticket 🐱                                                             | Support Dept ID                    | 2/Technik 🗸 |
| Admin ID                                   | 1 (Support Services (admin) 🗢 Select the Admin User the API commands will be run as |                                    |             |
| Automatically setup the product as soon as | an order is placed                                                                  |                                    |             |
| Automatically setup the product as soon as | the first payment is received                                                       |                                    |             |
| Automatically setup the product when you   | manually accept a pending order                                                     |                                    |             |
| Do not automatically setup this product    |                                                                                     |                                    |             |

13. Specify the actions for the module. In this example, the system will automatically open a Support Ticket for any of the listed actions.

14. Select the **Admin ID** for the admin that receives the ticket and **Support Dept ID** for the department to send tickets to.

15. Select the automatic setup behavior at the bottom of the tab.

16. Click Save Changes.